## Movimento de um Projétil

### INTRODUÇÃO

Conforme proposto por Galileu, em *Diálogos sobre novas ciências*, o movimento de um projétil na superfície da Terra pode ser analisado, separadamente, na direção horizontal e na vertical. Desprezando-se as forças de atrito, sabe-se que um projétil se move com velocidade constante na horizontal e com aceleração constante na vertical. Isso resulta em uma trajetória parabólica.

Considere a trajetória de um objeto lançado na superfície da Terra com uma velocidade  $v_0$  que faz um ângulo  $\theta$  com a horizontal, como representada na Figura 1. Nessa mesma figura, também estão representados os eixos cartesianos com origem no ponto de lançamento. Nessa situação, as coordenadas x e y da posição do objeto, em função do tempo, são

$$x(t) = \mathsf{v}_0 \cos\theta. t \qquad e \qquad y(t) = \mathsf{v}_0 \sin\theta. t - \frac{1}{2}gt^2 \tag{1}$$

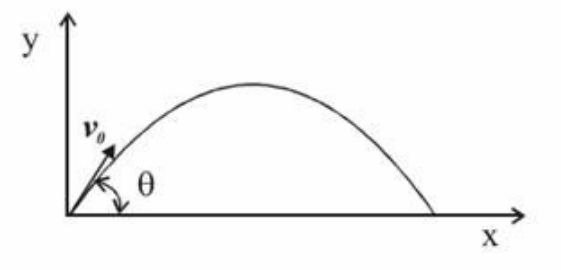

Figura 1 - Trajetória de um projétil lançado com velocidade  $v_o$  em uma direção cujo ângulo com a horizontal é  $\theta$ .

Demonstre que a trajetória do objeto é parabólica, ou seja, descrita por uma função  $Y(x) = Ax^2 + Bx + C$ . Especifique as constantes A, B e C em função de  $v_o$ ,  $\theta e g$ .

### PARTE EXPERIMENTAL

#### **Objetivos**

• Registrar e analisar a trajetória de um projétil.

• Determinar o ângulo de lançamento, a velocidade inicial e ponto de contato com o chão.

### Material utilizado

• Canaleta para lançamento, anteparo, esfera de aço, trena, transferidor, webcam.

### Procedimentos

• A figura abaixo mostra uma montagem para se obter a trajetória de um projétil. No caso, uma esfera, abandonada de certa altura em uma canaleta, é lançada para cima com uma velocidade  $v_o$  fazendo um ângulo  $\theta$  com a horizontal. A câmera ira registrar imagens da trajetória da esfera.

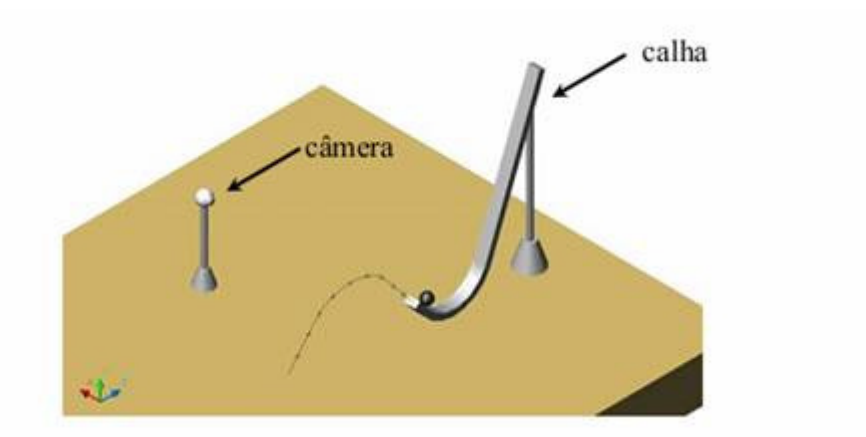

## FILMAGEM DA TRAJETÓRIA - USO DO PROGRAMA AMCAP

• Abra o programa de captura de imagem [AMCAP

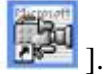

• Para definir o número de quadros por segundo, clique em "**Capture > Set Frame Rate...**".

| 🎰 /  | 🖬 AMCAP - C:\Documents and Settings\Monitoria\Desktop\aaa 📰 🔲 🔀 |         |                                                     |  |  |  |  |  |  |  |
|------|-----------------------------------------------------------------|---------|-----------------------------------------------------|--|--|--|--|--|--|--|
| File | Devices                                                         | Options | Capture Help                                        |  |  |  |  |  |  |  |
|      |                                                                 |         | Start Capture<br>Stop Capture                       |  |  |  |  |  |  |  |
|      |                                                                 |         | Capture Audio<br>Closed Captioning<br>Master Stream |  |  |  |  |  |  |  |
|      |                                                                 |         | Set Frame Rate<br>Set Time Limit                    |  |  |  |  |  |  |  |

Marque a opção Use Frame Rate e ajuste para 30 f/sec. Clique em "OK".

| Choose Frame Rate |       |  |  |  |  |  |  |  |
|-------------------|-------|--|--|--|--|--|--|--|
| Use Frame Rate    |       |  |  |  |  |  |  |  |
| Frame Rate: 30    | f/sec |  |  |  |  |  |  |  |
| OK Car            | ncel  |  |  |  |  |  |  |  |

• Entre novamente no menu "Capture", e, em seguida, na opção "Set Time Limit...".

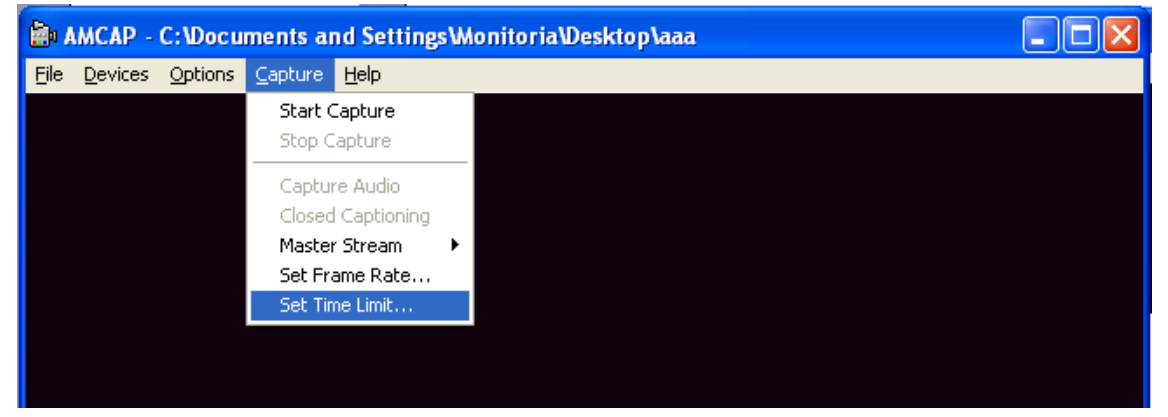

Marque a opção Use Time Limit e defina 20 sec. Clique em "OK".

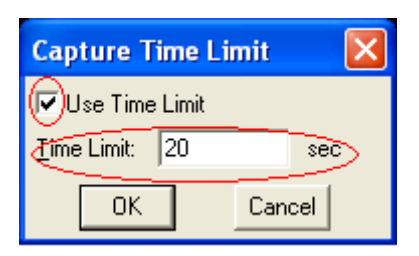

• Entre em "Options > Vídeo Capture Pin".

| 🚵 АМСАР              | AMCAP - C: Wocuments and Settings Wonitoria Wesktop \aaa 📃 🗖 🔀 |  |  |  |  |  |  |  |  |  |  |
|----------------------|----------------------------------------------------------------|--|--|--|--|--|--|--|--|--|--|
| <u>File D</u> evices | s <u>Options</u> <u>C</u> apture <u>H</u> elp                  |  |  |  |  |  |  |  |  |  |  |
|                      | ✓ Preview                                                      |  |  |  |  |  |  |  |  |  |  |
|                      | Audie Coursel                                                  |  |  |  |  |  |  |  |  |  |  |
|                      | Video Capture Eilter                                           |  |  |  |  |  |  |  |  |  |  |
|                      | Video Capture Pin                                              |  |  |  |  |  |  |  |  |  |  |
|                      |                                                                |  |  |  |  |  |  |  |  |  |  |
|                      |                                                                |  |  |  |  |  |  |  |  |  |  |
|                      |                                                                |  |  |  |  |  |  |  |  |  |  |

Verifique se a **"Taxa de quadros"** está definida em **"30.000"**. Se não estiver, ajuste-a. Em seguida, em **"Tamanho da saída"** escolha a opção **"640x480"**. Clique em **"Aplicar"** e, em seguida, em **"OK**".

| Propriedades                   |                    |  |  |
|--------------------------------|--------------------|--|--|
| Formato de fluxo               |                    |  |  |
| Formato de vídeo               | Compactação        |  |  |
| Padrão de vídeo: None          |                    |  |  |
| Taxa de guadros: 30.000        | Intervalo de       |  |  |
| Inverter horiz.:               |                    |  |  |
| Espaço de cores / compactação: | quadros <u>P</u> : |  |  |
| YUY2 💌                         |                    |  |  |
| Famanho da <u>s</u> aída:      | <u>Q</u> ualidade: |  |  |
| 640 x 480 💽                    |                    |  |  |
|                                |                    |  |  |
| OK                             | Cancelar Aplicar   |  |  |

• Faça alguns lançamentos observando a imagem da trajetória da esfera. Ajuste a posição da câmera de forma a observar o **ponto de lançamento** (extremidade da calha) e o **final da trajetória da esfera**.

• Para dar um nome para o seu arquivo, clique em "File > Set Capture File".

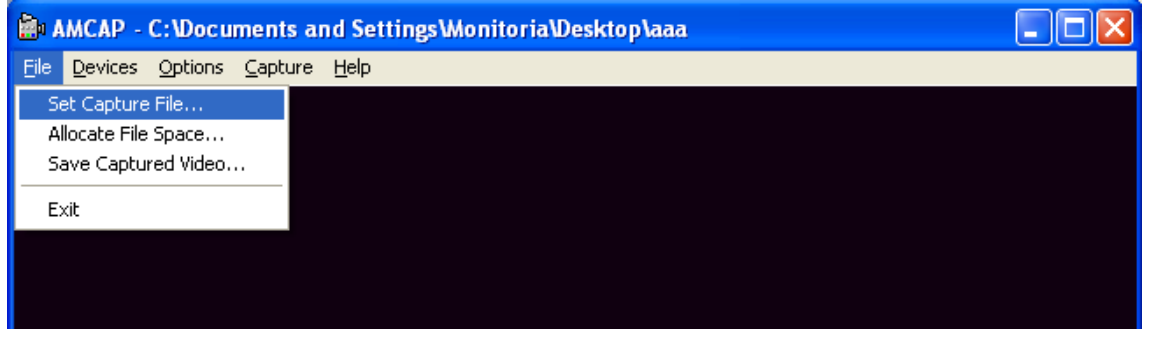

Selecione a **Área de Trabalho** (**Desktop**) como o local para salvar seu arquivo. Na seção "Nome do Arquivo", escreva o nome escolhido para o arquivo, <u>não se</u> esquecendo de acrescentar a extensão "**.avi**". Clique em "**Abrir**".

| Set Capture File                  | e                        | ? 🗙                     |
|-----------------------------------|--------------------------|-------------------------|
| E <u>x</u> aminar:                | 🕝 Desktop 🔽 🗢 🛍 🕂 🏢 -    |                         |
| Documentos<br>recentes<br>Desktop | i Meus documentos        |                         |
| Meus<br>documentos                |                          |                         |
| Meu computador                    |                          |                         |
| Meus locais de<br>rede            | Nome do arquivo teste.av | <u>Abrir</u><br>ancelar |

• Uma janela de título "Set File Size" se abrirá. Apenas clique em "OK".

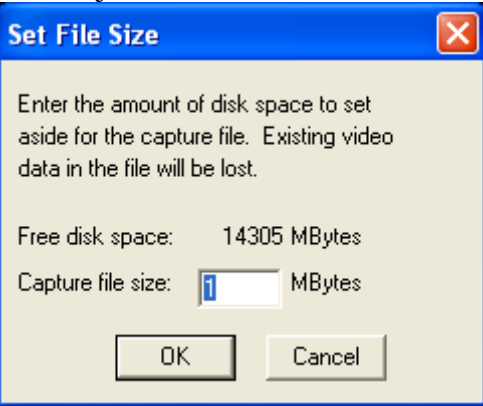

• Certifique-se de que a câmera está posicionada perpendicularmente ao plano da trajetória da esfera. Além disso, você usará a própria esfera com diâmetro conhecido (medindo com um paquímetro) para possibilitar a transformação das coordenadas de posição da esfera na tela (pixels) para centímetros. Para isso, após iniciar a gravação do vídeo (instruções a seguir) posicione a esfera no início da calha por um tempo e depois a solte da altura que você escolheu. Como exemplo veja o vídeo a seguir,

# <video>

### • Para iniciar a filmagem, entre em "Capture > Start Capture".

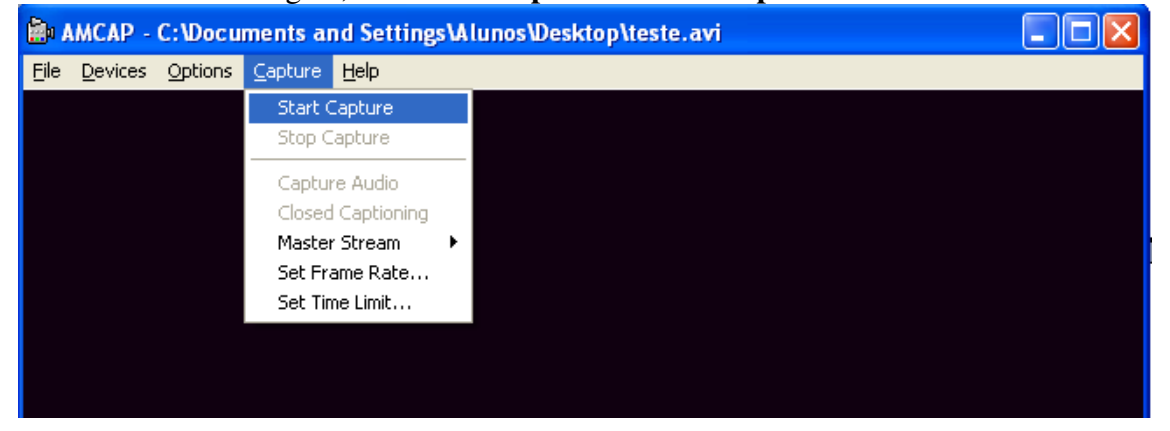

Uma janela de título **"Ready to Capture"** se abrirá. Quando estiver pronto para iniciar, clique em **"OK"**. A filmagem durará 20 segundos e será finalizada pelo programa.

| Ready to Capture 🛛 🛛 🔀                              |                                                    |  |  |  |  |  |  |
|-----------------------------------------------------|----------------------------------------------------|--|--|--|--|--|--|
| Select OK to start capture of<br>video sequence to: |                                                    |  |  |  |  |  |  |
| C:\Documents and<br>Settings\Alunos\De              | C:\Documents and<br>Settings\Alunos\Desktop\teste. |  |  |  |  |  |  |
| OK Cancel                                           |                                                    |  |  |  |  |  |  |

• Observe que sua filmagem está salva na área de trabalho.

## <u>DIGITALIZAÇÃO DOS PONTOS DA TRAJETÓRIA – USO DO</u> <u>PROGRAMA IMAGEJ</u>

### **Observações iniciais**

• Com o programa de tratamento de imagem [IMAGEJ ] abra o vídeo indo em "File > Open". (comando alternativo "Plugins > Avi Reader")

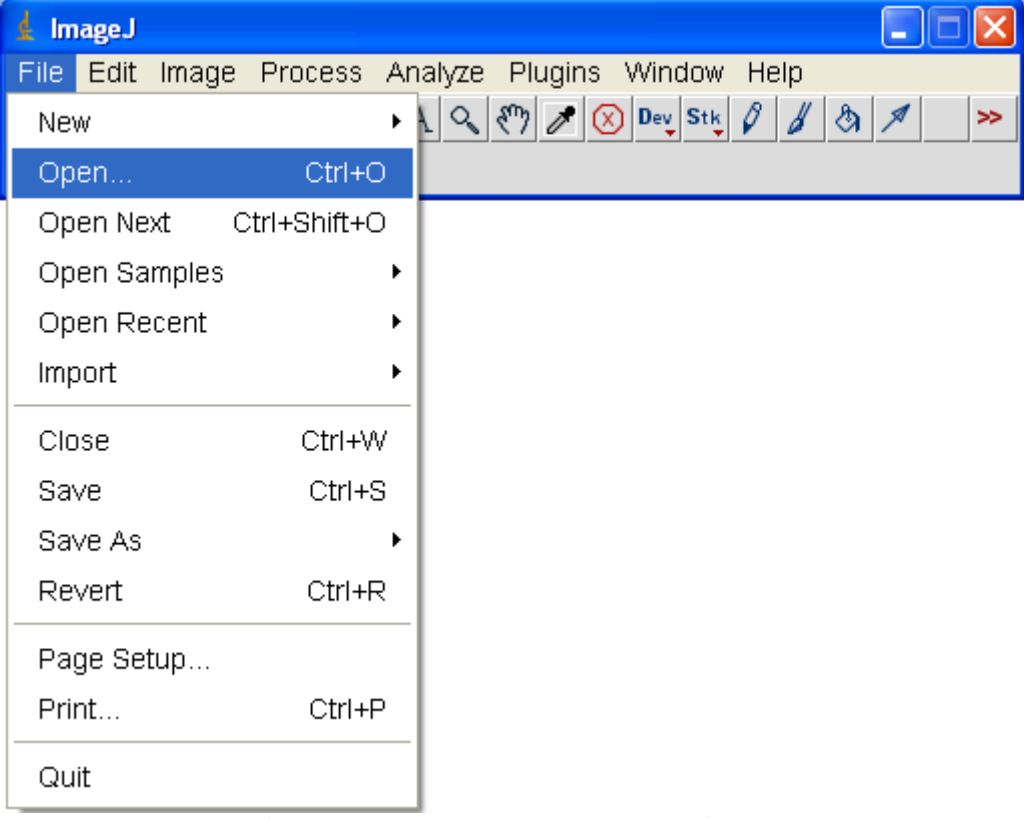

• Irá abrir a janela "AVI Reader", apenas clique em "OK".

| 🛓 AVI Reader                                                     |                 | $\mathbf{X}$ |  |  |  |
|------------------------------------------------------------------|-----------------|--------------|--|--|--|
| First Frame:<br>Last Frame:                                      | <b>1</b><br>365 |              |  |  |  |
| ☐ Use Virtual Stack<br>☐ Convert to Grayscale<br>☐ Flip Vertical |                 |              |  |  |  |
| ок                                                               | Cance           | 91           |  |  |  |

• Usando a barra de rolagem na parte inferior da janela para ir mudando os quadros do vídeo, localize os quadros da filmagem onde foram registrados trechos da trajetória da esfera.

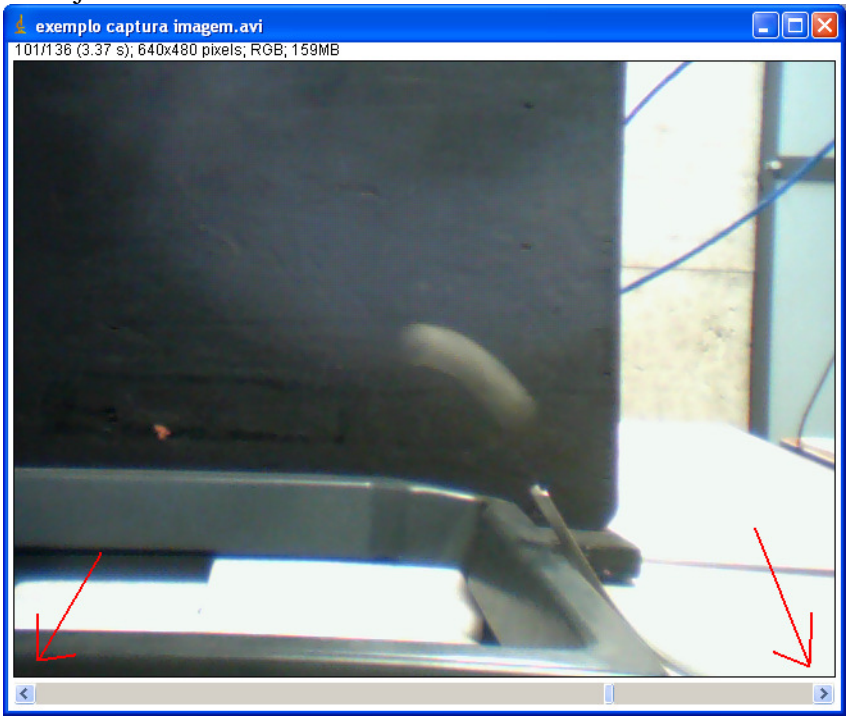

• Movimente o cursor sobre a imagem e observe no canto inferior esquerdo da janela do IMAGEJ as coordenadas (x,y) do ponto. Note que essas coordenadas estão em pixels (pontos na tela). Localize a origem (0,0) das coordenadas na tela.

| 🛓 ImageJ                                                                                                    |     | × |
|----------------------------------------------------------------------------------------------------|-----|---|
| File Edit Image Process Analyze Plugins Window Help                                                                                                    |     |   |
| $\Box \bigcirc \square \circlearrowright \checkmark \measuredangle + \overset{\ast}{\sim} \land \mathrel{} \checkmark \bigotimes Dev St_{\Bbbk} \checkmark \checkmark \bigotimes $ | A > | > |
| x=306, y=141,z=100, value=76,93,99                                                                                                    |     |   |

## Transformação das coordenadas de PIXELS para CENTÍMETROS

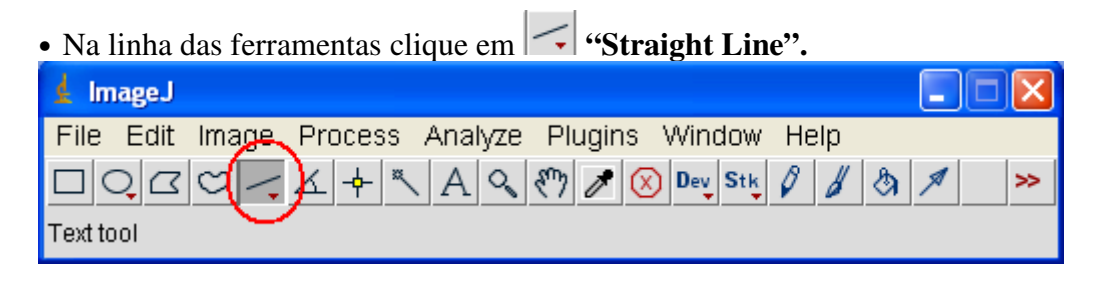

Trace uma reta sobre o diâmetro da esfera que você registrou no início do vídeo.

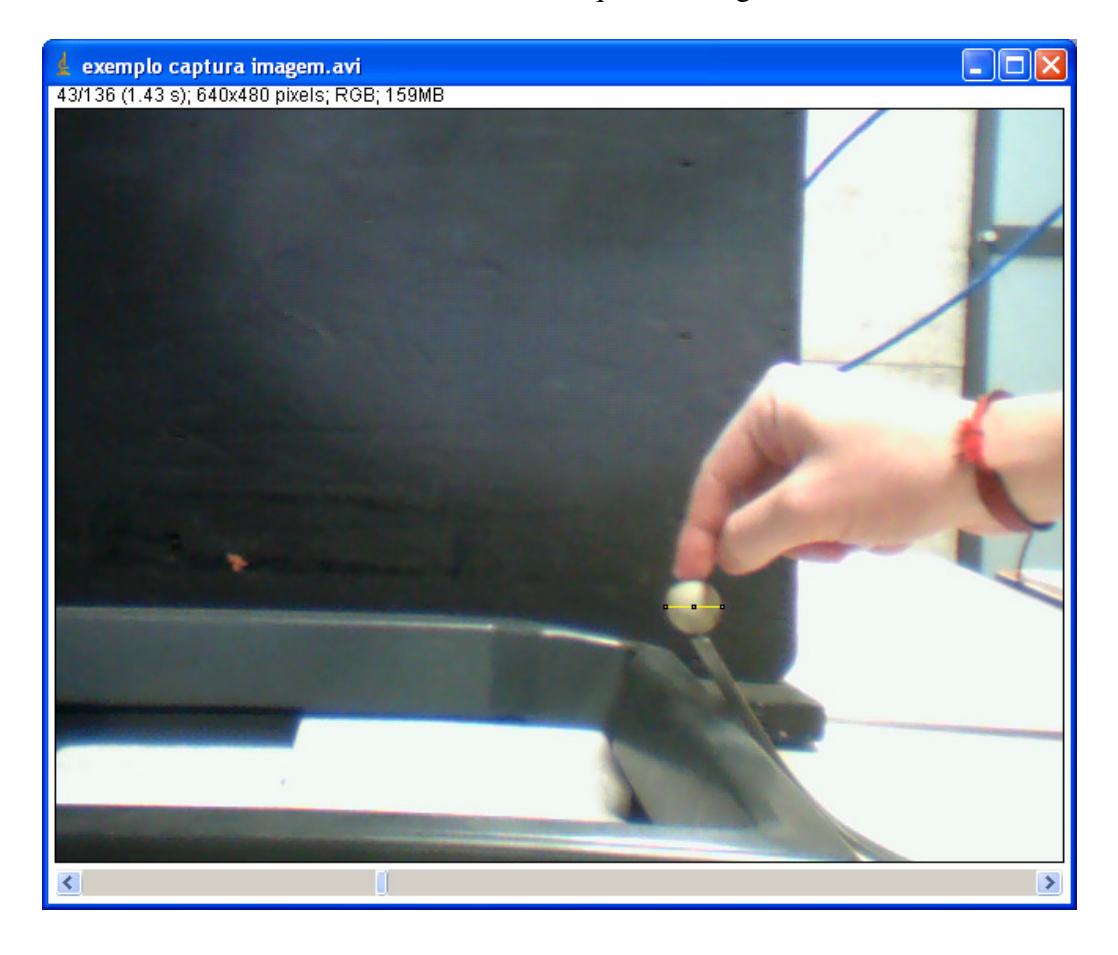

| 🗴 ImageJ                |          |             |        |      | (  |   | X  |
|-------------------------|----------|-------------|--------|------|----|---|----|
| File Edit Image Process | Analyze  | Plugins     | Window | Help |    |   |    |
|                         | Measur   | e           | Ctrl+M | 0 8  | ۵, | A | >> |
| Angle tool              | Analyze  | e Particle: | S      |      |    |   |    |
|                         | Summa    | irize       |        |      |    |   |    |
|                         | Distribu | ition       |        |      |    |   |    |
|                         | Label    |             |        |      |    |   |    |
|                         | Clear R  | esults      |        |      |    |   |    |
|                         | Set Me   |             |        |      |    |   |    |
|                         | Set Sca  |             |        |      |    |   |    |
|                         | Calibra  | te          |        |      |    |   |    |
|                         | Histogr  | am          | Ctrl+H |      |    |   |    |
|                         | Plot Pro |             |        |      |    |   |    |
|                         | Surface  | e Plot      |        |      |    |   |    |
|                         | Gels     |             | •      |      |    |   |    |
|                         | Tools    |             | •      |      |    |   |    |

• No menu, clique em Analyze e escolha Set Scale .

Na janela aberta escreva em frente a **"Known Distance"** o diâmetro **em centímetro** da esfera de referência. Marque OK. <u>(A partir deste momento o programa informará as coordenadas dos pontos na tela em centímetros).</u>

| set Scale             |             |     |
|-----------------------|-------------|-----|
| Distance in Pivole:   | 26          |     |
| Distance in Fixers.   | 50          |     |
| Known Distance:       | 2.21        |     |
| Pixel Aspect Ratio:   | 1.0         |     |
| Unit of Length:       | unit        |     |
| Click to F            | Remove Scal | e   |
| 🗖 Global              |             | _   |
| Scale: 16.290 pixels. | /unit       |     |
| 0                     | Cance       | L I |

### Obtenção das coordenadas da trajetória

Na barra de ferramenta escolha
Point selections".
ImageJ
File Edit Image Process Analyze Plugins Window Help
C
A
A
A
C
E
S
Dev Stk
A
A
A
A
A
A
A
A
A
A
A
A
A
A
A
A
A
A
A
A
A
A
A
A
A
A
A
A
A
A
A
A
A
A
A
A
A
A
A
A
A
A
A
A
A
A
A
A
A
A
A
A
A
A
A
A
A
A
A
A
A
A
A
A
A
A
A
A
A
A
A
A
A
A
A
A
A
A
A
A
A
A
A
A
A
A
A
A
A
A
A
A
A
A
A
A
A
A
A
A
A
A
A
A
A
A
A
A
A
A
A
A
A
A
A
A
A
A
A
A
A
A
A
A
A
A
A
A
A
A
A
A
A
A
A
A
A
A
A
A
A
A
A
A
A
A
A
A
A
A
A
A
A
A
A
A
A
A
A
A
A
A
A
A</li

• Coloque na tela o 1º quadro com o registro da trajetória da esfera.

• Sobre a tela, marque o ponto na extremidade da canaleta que corresponde à posição de lançamento do projétil (procure usar sempre o centro da esfera como referência).

×

>>

• <u>Mantendo a tecla</u> SHIFT apertada, marque alguns pontos sobre o registro da trajetória da esfera. (faça isso em todos os quadros da filmagem onde aparece o registro da trajetória).

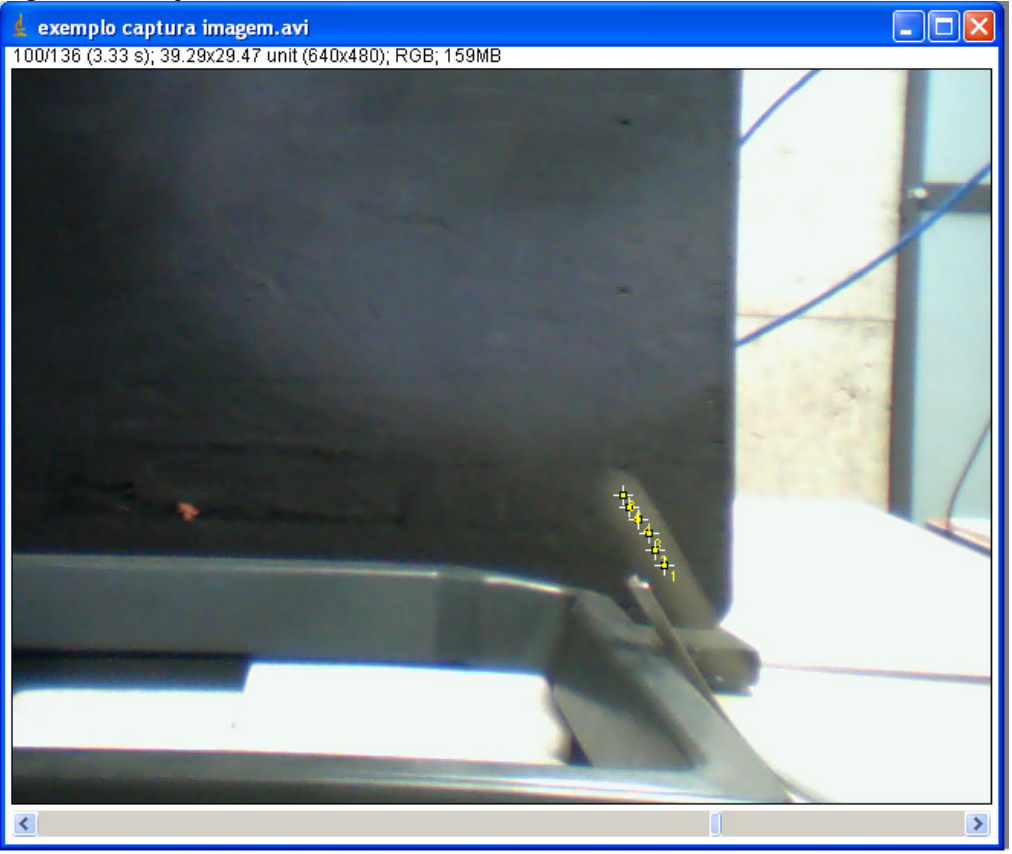

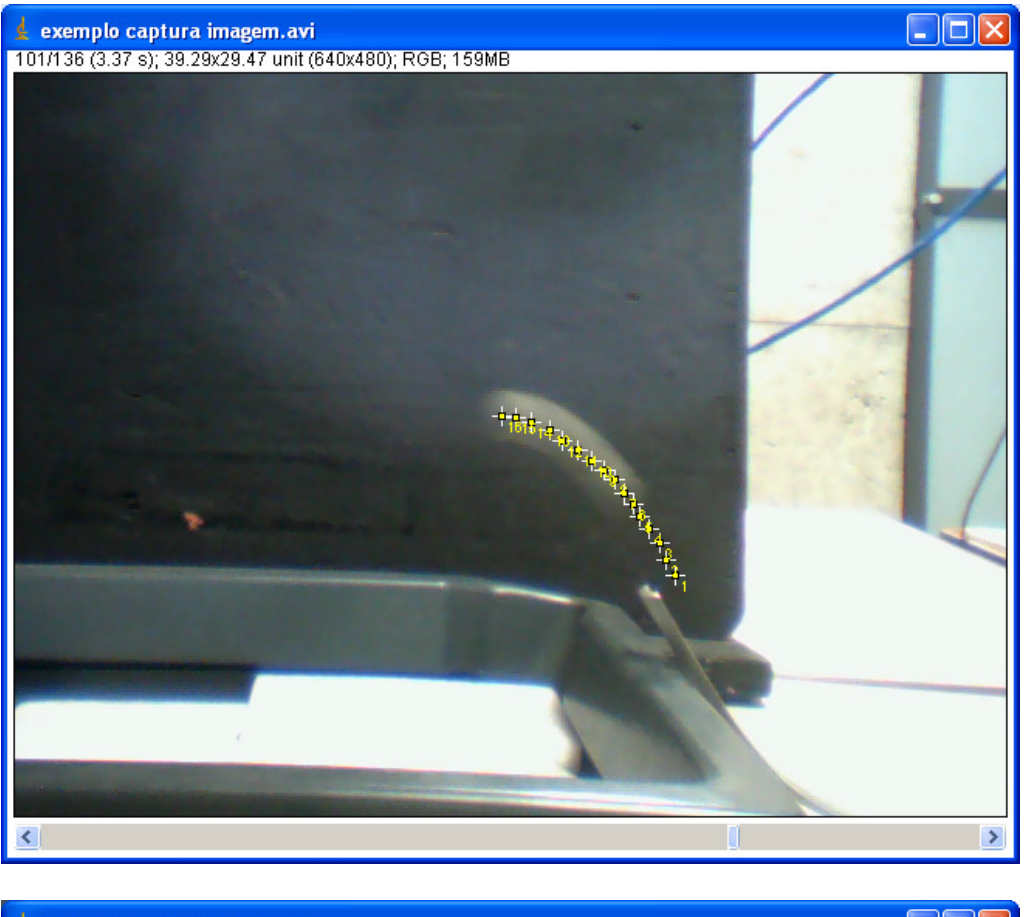

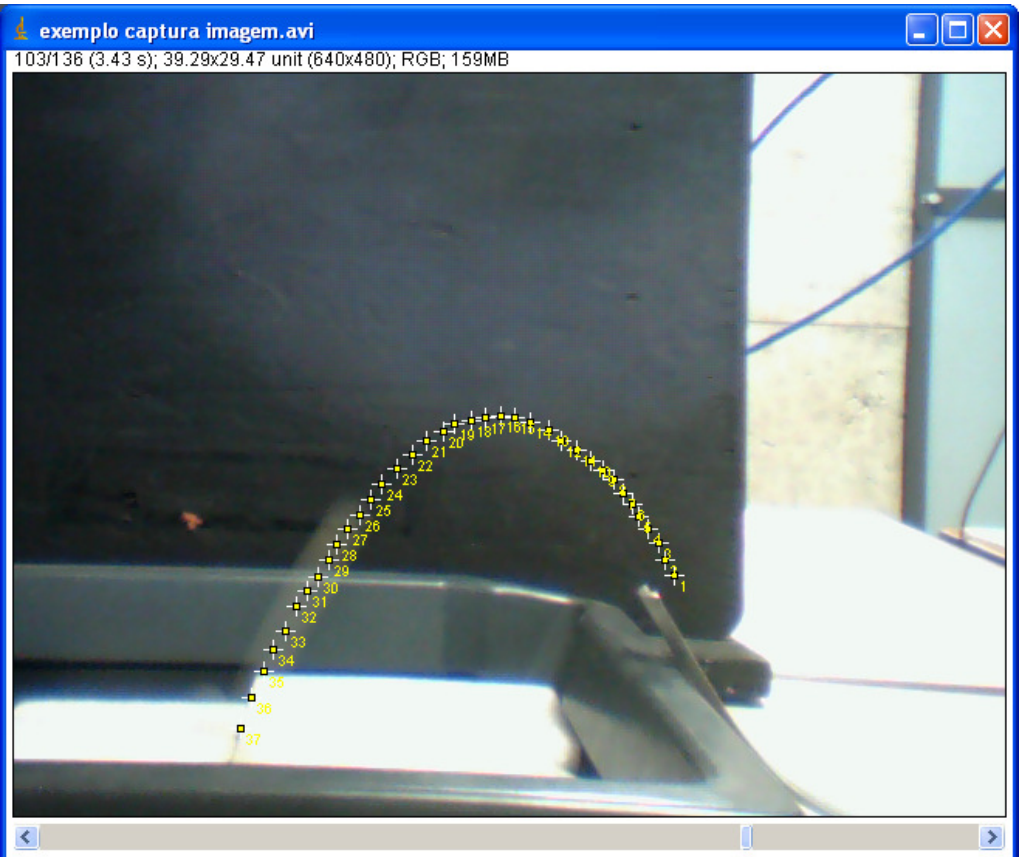

| 🛓 ImageJ                |           |           |        |      |      | $\mathbf{X}$ |
|-------------------------|-----------|-----------|--------|------|------|--------------|
| File Edit Image Process | Analyze   | Plugins   | Window | Help |      |              |
|                         | Measure   | 9         | Ctrl+M | 0 8  | \$ 🖊 | >>           |
| Angle tool              | Analyze   | Particles | ŝ      |      |      |              |
|                         | Summar    | ize       |        |      |      |              |
|                         | Distribut | ion       |        |      |      |              |
|                         | Label     |           |        |      |      |              |
|                         | Clear Re  |           |        |      |      |              |
|                         | Set Mea   | suremer   | nts    |      |      |              |
|                         | Set Scal  | е         |        |      |      |              |
|                         | Calibrate | e         |        |      |      |              |
|                         | Histogra  | m         | Ctrl+H |      |      |              |
|                         | Plot Prot | file      | Ctrl+K |      |      |              |
|                         | Surface   | Plot      |        |      |      |              |
|                         | Gels      |           | •      |      |      |              |
|                         | Tools     |           | •      |      |      |              |

• No menu Analyze escolha a opção Measure.

As coordenadas dos pontos marcados na tela serão colocadas em uma tabela numa nova janela de nome "**Results**".

| 🛓 Re | esults |      |     |     |        |        |       | × |
|------|--------|------|-----|-----|--------|--------|-------|---|
| File | Edit   | Font |     |     |        |        |       |   |
|      | Area   | Mean | Min | Мах | X      | Y      | Slice | ^ |
| 9    | 0      | 67   | 67  | 67  | 23.328 | 15.716 | 6.323 |   |
| 10   | 0      | 68   | 68  | 68  | 22.837 | 15.347 | 6.323 |   |
| 11   | 0      | 69   | 69  | 69  | 22.284 | 14.918 | 6.323 | Ξ |
| 12   | 0      | 77   | 77  | 77  | 21.670 | 14.549 | 6.323 |   |
| 13   | 0      | 81   | 81  | 81  | 21.179 | 14.119 | 6.323 |   |
| 14   | 0      | 81   | 81  | 81  | 20.442 | 13.812 | 6.323 |   |
| 15   | 0      | 79   | 79  | 79  | 19.829 | 13.628 | 6.323 |   |
| 16   | 0      | 79   | 79  | 79  | 19.276 | 13.567 | 6.323 | ~ |
| <    |        |      |     |     |        |        | ]     | > |

### Transferência das coordenadas para o ORIGIN

(alteração da origem do sistema de coordenadas)

- Copie a tabela com os resultados para o programa ORIGIN. (copiar e colar)
- Identifique as colunas correspondentes às coordenadas (x,y)
- Recalcule os valores das coordenadas considerando a origem do sistema, ponto (0,0), como sendo o ponto de lançamento da esfera.
- Trace, com esses pontos, um gráfico y versus x. Em seguida, determine a função do tipo  $y(x) = Ax^2 + Bx + C$  que melhor se ajusta aos dados experimentais obtidos.

• Com essa função, calcule o ângulo  $\theta$  e o módulo da velocidade de lançamento da esfera. Compare o valor desse ângulo com o medido, experimentalmente, no registro da trajetória da esfera e, também, por meio da inclinação da canaleta no ponto de lançamento da esfera.

• Para verificar a validade da equação obtida para a trajetória da esfera, calcule a posição em que a esfera atinge o chão do laboratório, ao ser lançada com a extremidade da canaleta da borda da mesa. Em seguida, localize esse ponto no chão. Fixe sobre ele uma folha de papel em branco, cubra-a com papel-carbono e solte a esfera pela canaleta, pelo menos, três vezes. Compare o resultado medido com o previsto segundo a equação.